#### **BW-SEM 3.0 B INSTALLATION on SunOS 9.0**

#### 1.Following are the Parameters which need to be tuned for OS Dependencies .Pls refer OS DEPENDENCIES MANUAL. On etc/system

\*Settings as per note no 395438 of SAP set rlim\_fd\_cur=2048 set rlim\_fd\_max=2048 \*set shmsys:shminfo\_shmmax=1073741824 \*set shmsys:shminfo\_shmmax=4294967295 set shmsys:shminfo\_shmmax=8589934590 set shmsys:shminfo\_shmmai=256 \*set shmsys:shminfo\_shmseg=200 \* \* End of shared memory parameters \* \* Semaphores parameters set for SAP \* \*set semsys:seminfo\_semmap=256

```
set semsys:seminfo_semmni=1024
set semsys:seminfo_semmns=16384
set semsys:seminfo_semmu=4096
set semsys:seminfo_semume=64
set semsys:seminfo_semmsl=2048
```

```
set semsys:seminfo_semopm=100
```

```
set TS:ts_sleep_promote=1
```

```
*
```

\* End of semaphores parameters

\* IPC Message queues Parameters set for SAP

```
*set msgsys:msginfo_msgmap=2048
set msgsys:msginfo_msgmax=8192
set msgsys:msginfo_msgmnb=16384
set msgsys:msginfo_msgmni=50
*set msgsys:msginfo_msgssz=32
```

set msgsys:msginfo\_msgtql=2048 \*set msgsys:msginfo\_msgseg=32767 \*

\* End of message queues parameters

\*

• File descriptor parameters set for SAP

#### 2. Set environment variable:

LD\_LIBRARY\_PATH= /usr/bin/java JAVA\_HOME=/usr/bin/java DISPLAY=<HOST\_NAME>:0 UMASK=022 Note : JDK installed version should be 1.4.1\_03 check this by giving command JAVA -version

#### **3.**Following are the file system planned for Production environment.

| Filesystem      | kbyte                 | es use | d avail | capacit | y Mou  | nted o | on                              |
|-----------------|-----------------------|--------|---------|---------|--------|--------|---------------------------------|
| /dev/md/dsk/d0  | 103                   | 323610 | 197914  | 1 82412 | 33 20  | % /    |                                 |
| /proc           | 0                     | 0      | 0 0%    |         |        |        | ======→/proc                    |
| mnttab          | 0                     | 0      | 0 0%    | )=====  |        |        | ==== → /etc/mnttab              |
| fd              | 0                     | 0 0    | 0%      |         |        |        | ===== <b>→</b> /dev/fd          |
| swap            | 278529                | 68 1   | 60 2785 | 2808    | 1% =   |        | =====→/var/run                  |
| swap            | 278528                | 08     | 0 27852 | 808 0   | % ==   |        | =====→/tmp                      |
| /dev/md/dsk/d30 | ) 10                  | 16122  | 1046 9  | 954109  | 1%     | ===    | ======>/oracle                  |
| /dev/dsk/c5t600 | C0FF0                 | 000000 | 0007C1  | 0663591 | E04100 | d0s5   |                                 |
| <b>64</b> ′     | 7 <mark>4589</mark> 1 | 376012 | 29 6033 | 8304    | 6% =   |        | =====→/oracle/BWP               |
| /dev/md/dsk/d40 | ) <b>29</b>           | 77822  | 2993 2  | 915273  | 1%     | ===    | ====→/sapmnt/BWP                |
| /dev/dsk/c5t600 | C0FF0                 | 000000 | 0007C1  | 0663591 | E04100 | d0s0   |                                 |
| 19              | 7743                  | 1041   | 176928  | 1%      |        |        | /oracle/BWP/origlogB            |
| /dev/dsk/c5t600 | C0FF0                 | 000000 | 0007C1  | 0663591 | E04100 | d0s1   |                                 |
| 19              | 7743                  | 1041   | 176928  | 1%      |        |        | /oracle/BWP/mirrlogA            |
| /dev/dsk/c5t600 | C0FF0                 | 000000 | 0007C1  | 0663591 | E04100 | d0s3   | _                               |
| <b>46</b> :     | 52454                 | 4633 4 | 4601297 | 1%      |        |        | oracle/BWP/817_64               |
| /dev/dsk/c5t600 | C0FF0                 | 000000 | 0007C1  | 0663591 | E04100 | d0s4   |                                 |
| 48              | 2863                  | 1041   | 433536  | 1%      |        | ====   | /oracle/client/817_64           |
| /dev/md/dsk/d50 | ) <b>30</b>           | 96423  | 3089 3  | 031406  | 1%     | ===    | ====→/usr/sap/BWP               |
| /dev/md/dsk/d60 | ) <mark>82</mark>     | 58597  | 8217 8  | 167795  | 1%     | ===    | ====→/usr/sap/trans             |
| /dev/md/dsk/d70 | ) 20                  | 645791 | 20505   | 204188  | 329 1  | %      | /oracle/BWP/oraarch             |
| /dev/md/dsk/d80 | ) 19                  | 92790  | 1041 1  | 72470   | 1%     |        | /oracle/BWP/origlogA            |
| /dev/md/dsk/d90 | ) 19                  | 02790  | 1041 1  | 72470   | 1%     |        | /oracle/BWP/mirrlogB            |
| /dev/md/dsk/d10 | 00 25                 | 576153 | 2585 2  | 2522045 | 5 1%   | ===    | <pre>/oracle/stage/817_64</pre> |
| root@bwprd #    |                       |        |         |         |        |        | 0 –                             |

Directory trans should have permission 775 under user root & orasid during installation

#### **4. Installation Preparation**

Copied all the dumps as folder dump on the file system /oracle/BWP/dupms : The folder dumps contain installation kit for

- a. Kernel
- b. Exports CDS (3) ... exp1, exp2, exp3
- c. RDBMS CDS (2) ..db1,db2
- d. RDBMS PATCH CD..patch
- e. J2EE CDS which contain paths for installation J2EE-ENG,SDM,JLIBS.
- /oracle/BWP/dumps
- under dumps cds which are copied are made in directory name as →kernel,exp1,exp2,exp3,db1,db2,patch,J2EE

#### 5. Start of the Installation (CENTRAL/KERNEL INSTANCE)

To start with the installation we need to run sapinst which is the startup for central instance & database instance.

a. Create a directory as SAPinst under filesystem "/oracle/BWP/SAPinst" which refers for KERNEL Installation.

#### CD SAPinst

Chmod 777 SAPinst

- b. Let you know we need to run the installation under SAPinst directory so that the logs which are created will be found under this (SAPinst )directory.
- c. Navigate to SAPinst directory as

# cd oracle/BWP/SAPinst

d. Now you are in SAPinst directory & run the kernel by entering

root@bwprd # cd /oracle/BWP/SAPinst root@bwprd#/oracle/BWP/dumps/kernel/SAPINST/UNIX/SUNOS\_64/INSTALL

09/09/2009

| Welcome to the System Landscape Implementation Manager (SAPinst) | '•   |        |
|------------------------------------------------------------------|------|--------|
| SAP Business Warehouse 3.0B for Oracle                           |      |        |
| Deploy the Central Instance Java Core                            |      |        |
|                                                                  |      |        |
|                                                                  |      |        |
|                                                                  |      |        |
|                                                                  |      |        |
|                                                                  | Next | Cancel |

| SAP License Agreement for STLport                                                                                         |              | - |
|----------------------------------------------------------------------------------------------------|--------------|---|
| between                                                                                                    |              |   |
| SAP Aktiengesellschaft<br>Systems, Applications, Products in Data Proce<br>Neurottstrasse 16<br>69190 Walldorf<br>Germany | essing       | • |
|                                                                                                    | Exit I Agree |   |

09/09/2009

| Choose whether you want    | to install SAP Syste | em components or use ad | ditional installatio | n services. |  |
|----------------------------|----------------------|-------------------------|----------------------|-------------|--|
| Install server composition | onents               |                         |                      |             |  |
| ○ Export database cont     | ent                  |                         |                      |             |  |
| ○ Deploy central insta     | ance java core       |                         |                      |             |  |
|                            |                      |                         |                      |             |  |
|                            |                      |                         |                      |             |  |
|                            |                      |                         |                      |             |  |
|                            |                      |                         |                      |             |  |
|                            |                      |                         |                      |             |  |
|                            |                      |                         |                      |             |  |
|                            |                      |                         |                      |             |  |
|                            |                      |                         |                      |             |  |
|                            |                      |                         |                      |             |  |
|                            |                      |                         |                      |             |  |
|                            |                      |                         |                      |             |  |

Select Install server components

09/09/2009

| SAP System                                                  |      |      |
|-------------------------------------------------------------|------|------|
| Enter the SAP System name.                                  |      |      |
| SAP System ID BWP                                           |      |      |
| Instance Type                                               |      |      |
| undose the our bystem instance type for your installation t | ask. |      |
| • Central instance                                          |      |      |
| 🔿 Dialog instance                                           |      |      |
| 🔾 Database instance                                         |      |      |
|                                                             |      |      |
|                                                             |      |      |
|                                                             |      |      |
|                                                             |      |      |
|                                                             |      |      |
|                                                             |      |      |
|                                                             |      |      |
|                                                             |      |      |
|                                                             |      |      |
|                                                             |      |      |
|                                                             |      | <br> |

Enter Sap System ID as BWP & Instance Type as Central Instance

09/09/2009

| SAP System Common Parameters                                                                                                    |      |      |                |
|----------------------------------------------------------------------------------------------------|------|------|----------------|
| SAP System ID BWP<br>Central Instance<br>The number of this instance has to be unique for this host.<br>Instance number 00<br>Instance host bwprd |      |      |                |
|                                                                                                    |      |      |                |
|                                                                                                    |      |      |                |
| ▶?                                                                                                    | Back | Next | <u>C</u> ancel |

Enter Instance number as 00

09/09/2009

| SAP System Common Parameters                                                                                                    |              |      |        |
|----------------------------------------------------------------------------------------------------|--------------|------|--------|
| SAP System ID BWP<br>Database<br>Enter the database parameters or use the default values.<br>Database System ID BWP<br>Host bwprd |              |      |        |
|                                                                                                    |              |      |        |
|                                                                                                    |              |      |        |
|                                                                                                    | <u>B</u> ack | Next | Cancel |

Enter your Database System ID & Database Host BWP & bwprd.

09/09/2009

| SAP System LDAP Parameters            |      |      |        |
|---------------------------------------|------|------|--------|
| SAP System ID BWP                     |      |      |        |
| LDAP Support                          |      |      |        |
| 🔿 Via Active Directory Service        |      |      |        |
| 🔿 Via Generic LDAP directory          |      |      |        |
| No LDAP                               |      |      |        |
| LDAP Parameters                       |      |      |        |
| Management domain                     |      |      |        |
| Container for all SAP related entries |      |      |        |
| LDAP server                           |      |      |        |
| Windows2000 domain of the ADS server  |      |      |        |
|                                       |      |      |        |
| ₩?                                    | Back | Next | Cancel |

Select No LDAP

09/09/2009

| SAP System ID       | BWP                                    |                   |                       |     |  |
|---------------------|----------------------------------------|-------------------|-----------------------|-----|--|
| Instance name       | DVEBMGS00                              |                   |                       |     |  |
| Instance host       | bwprd                                  | ]                 |                       |     |  |
| -Enter how muc      | h RAM and swap space you<br>y (MBytes) | u want to use for | the SAP System instan | ce. |  |
| RAM                 | 8192                                   | Swap Space        | 20481                 |     |  |
| ∣Instance Me<br>RAM | mory (MBytes)<br>4915                  | Swap Space        | 12289                 |     |  |
|                     |                                        |                   |                       |     |  |
|                     |                                        |                   |                       |     |  |
|                     |                                        |                   |                       |     |  |
|                     |                                        |                   |                       |     |  |
|                     |                                        |                   |                       |     |  |
|                     |                                        |                   |                       |     |  |
|                     |                                        |                   |                       |     |  |

Enter the parameter for ram as half of total ram +20 %, the installation will automatically provide the ram & swap space. Pls confirm.

09/09/2009

| SAP System Instance Directories                                                                   |      |      |        |
|---------------------------------------------------------------------------------------------------|------|------|--------|
| SAP System ID BWP<br>Instance name DVEBMGS00<br>Instance host bwprd<br>SAP System mount directory |      |      |        |
| /sapwnt                                                                                           |      |      |        |
| <b>k</b> ?                                                                                        | Back | Next | Cancel |

Confirm the mount directory as /sapmnt .

09/09/2009

| User Information                                                                                                    |                                       |      |      |        |
|----------------------------------------------------------------------------------------------------|---------------------------------------|------|------|--------|
| If you are installing an instance other thar<br>instance, the user ID must be the sa<br>central instance.<br>Description SAP System Administrator | n the central<br>me as the one at the |      |      |        |
| Name<br>Membership information (separated by ',')                                                                                                 | bwpadm<br>dba,oper                    |      |      |        |
| Login shell<br>Home directory<br>/home/bwpadm                                                                                                    | /bin/csh 🔻                            |      |      |        |
| User ID<br>Password                                                                                                    | 200 *****                             |      |      |        |
| Confirm                                                                                                    | *****                                 |      |      |        |
| ?                                                                                                    | [                                     | Back | Next | Cancel |

09/09/2009

| User Information                                                                                                    |                                        |      |      |        |
|----------------------------------------------------------------------------------------------------|----------------------------------------|------|------|--------|
| If you are installing an instance other than<br>instance, the user ID must be the sa<br>central instance.<br>Description SAP Database Administrator | n the central<br>ame as the one at the |      |      |        |
| Name<br>Membership information (separated by ',')<br>Login shell                                                                                    | orabwp<br>dba,oper<br>/bin/csh 💌       |      |      |        |
| Home directory<br>/oracle/BWP<br>User ID                                                                                                    | 201                                    |      |      |        |
| Password<br>Confirm                                                                                                    | *****                                  |      |      |        |
| L                                                                                                    |                                        |      |      |        |
| <b>k</b> 3                                                                                                    |                                        | Back | Next | Cancel |

09/09/2009

| SAP 🕀                        | ,,                                                                                                    |      |      |        |
|------------------------------|----------------------------------------------------------------------------------------------------|------|------|--------|
| If you are i<br>inst<br>cent | installing an instance other than the central<br>tance, the group ID must be the same as the one at the<br>cral instance. | 3    |      |        |
| Description                  | SAP Administration Group                                                                                                  |      |      |        |
| Name                         | sapsys                                                                                                    |      |      |        |
| Group ID                     | 200                                                                                                    |      |      |        |
|                              |                                                                                                    |      |      |        |
|                              |                                                                                                    |      |      |        |
|                              |                                                                                                    |      |      |        |
|                              |                                                                                                    |      |      |        |
|                              |                                                                                                    |      |      |        |
|                              |                                                                                                    |      |      |        |
|                              |                                                                                                    |      |      |        |
| <b>k</b> ?                   |                                                                                                    | Back | Next | Cancel |

The default group ID will be 200 for sapsys. IF YOU PLAN TO CHANGE PLEASE NOTEDOWN. (SAP ADMINISTRATOR GROUP)

(mm)

09/09/2009

| AP 15                    | <b>j</b>                                                                                                    |       |      |        |
|--------------------------|----------------------------------------------------------------------------------------------------|-------|------|--------|
| If you are<br>ins<br>cen | installing an instance other than the central<br>tance, the group ID must be the same as the one at<br>tral instance. | : the |      |        |
| Description              | Database Administration Group                                                                                         |       |      |        |
| Name                     | dba                                                                                                    |       |      |        |
| Group ID                 | 202                                                                                                    |       |      |        |
|                          |                                                                                                    |       |      |        |
|                          |                                                                                                    |       |      |        |
|                          |                                                                                                    |       |      |        |
|                          |                                                                                                    |       |      |        |
|                          |                                                                                                    |       |      |        |
|                          |                                                                                                    |       |      |        |
|                          |                                                                                                    |       |      |        |
| ?                        |                                                                                                    | Back  | Next | Cancel |

The default group ID for dba will be 202. (DATABASE ADMINISTRATOR GROUP)

09/09/2009

| SAP 🕞                        | }                                                                                                    |      |      |        |
|------------------------------|----------------------------------------------------------------------------------------------------|------|------|--------|
| If you are i<br>inst<br>cent | installing an instance other than the central<br>tance, the group ID must be the same as the one at the<br>tral instance. |      |      |        |
| Description                  | Database Operator Group                                                                                                   |      |      |        |
| Name                         | oper                                                                                                    |      |      |        |
| Group ID                     | 203                                                                                                    |      |      |        |
|                              |                                                                                                    |      |      |        |
|                              |                                                                                                    |      |      |        |
|                              |                                                                                                    |      |      |        |
|                              |                                                                                                    |      |      |        |
|                              |                                                                                                    |      |      |        |
|                              |                                                                                                    |      |      |        |
|                              |                                                                                                    |      |      |        |
| <b>ķ</b> ?                   |                                                                                                    | Back | Next | Cancel |

The default group ID for oper is 203. (DATABASE OPERATOR GROUP)

09/09/2009

| cent        | ral instance.                  | ame as the one at the |
|-------------|--------------------------------|-----------------------|
| scription   | SAP System Administrator       |                       |
| Name        |                                | bwdadm                |
| Membership  | information (separated by ',') | dba,oper              |
| Login sheli | I                              | /bin/csh 👻            |
| Home direct | tory                           |                       |
| /home/bwda  | dm                             |                       |
| User ID     |                                | 201                   |
| Password    |                                | *****                 |
| C Ci        |                                | *****                 |

The default Home Directory will be /home/bwpadm . The default User ID for SAP System ADMINISTRATOR bwpadm is 201.

09/09/2009

| ••• |
|-----|
|     |
|     |
|     |
|     |

The default User ID for SAP Database Administrator orabwd is 204.

09/09/2009

| Description                      | SAP Database Administrator                                                                                                    |
|----------------------------------|----------------------------------------------------------------------------------------------------|
| Name<br>Memberst                 | The directory '/oracle/BWD' you chose as home directory exists already. Its owner will be set to orabwd. If you don't like this you can cancel the installation now or choose another home directory. |
| Login st<br>Home dir<br>/oracle, |                                                                                                    |
| User ID<br>Passworc              | Cancel OK                                                                                                    |
| Confirm                          |                                                                                                    |

09/09/2009

| CD Browser                                                                                                    |                                    |                |                 |  |  |  |  |  |
|----------------------------------------------------------------------------------------------------|------------------------------------|----------------|-----------------|--|--|--|--|--|
| Defining the location of the needed (software) packages or CD labels                                                                                                    |                                    |                |                 |  |  |  |  |  |
|                                                                                                    |                                    |                |                 |  |  |  |  |  |
| This dialog checks if the relevant software packages or installation CDs are available for the installation by<br>searching for the file LABEL.ASC, which contains the corresponding information.<br>- If you want to check now, enter the location of file LABEL.ASC in the "Package Location" column and select the<br>option<br>"Check Package Location".<br>- If you do not check the location now (that is, unselect the flag "Check Location"), SAPinst will ask you later<br>again.<br>- If you want to copy the required CD-ROM to your local disk, enter the location in the "Copy Package to" column. |                                    |                |                 |  |  |  |  |  |
| CD Name                                                                                                    | Package Location                   | Check Location | Copy Package To |  |  |  |  |  |
| CD KERNEL Business Warehouse 3.0B                                                                                                    | /oracle/BWP/dumps/kernel/LABEL.ASC | Ľ              |                 |  |  |  |  |  |
|                                                                                                    |                                    |                |                 |  |  |  |  |  |
|                                                                                                    |                                    |                |                 |  |  |  |  |  |
|                                                                                                    |                                    |                |                 |  |  |  |  |  |
|                                                                                                    |                                    | Qk             | Cancel          |  |  |  |  |  |

Enter the path for CD kernel.

|                    | Filesystem Nodes       |                      |                        |            |  |
|--------------------|------------------------|----------------------|------------------------|------------|--|
|                    | Pre-requisites         |                      |                        |            |  |
|                    |                        |                      |                        |            |  |
|                    |                        |                      |                        |            |  |
|                    |                        |                      |                        |            |  |
| 'lease make sure t | hat the following dire | ctories exist, befor | e you continue the ins | tallation. |  |
|                    |                        | directo              | ry                     |            |  |
| /usr/sap           |                        |                      |                        |            |  |
| /usr/sap/trans     |                        |                      |                        |            |  |
| /sapmnt            |                        |                      |                        |            |  |
| /oracle            |                        |                      |                        |            |  |
| /oracle/BWP/817_64 | ł                      |                      |                        |            |  |
|                    |                        |                      |                        |            |  |
|                    |                        |                      |                        |            |  |
|                    |                        |                      |                        |            |  |
|                    |                        |                      |                        |            |  |
|                    |                        |                      |                        |            |  |
|                    |                        |                      |                        |            |  |
|                    |                        |                      |                        |            |  |
|                    |                        |                      |                        |            |  |
|                    |                        |                      |                        |            |  |
|                    |                        |                      |                        |            |  |
|                    |                        |                      |                        |            |  |
|                    |                        |                      |                        |            |  |
|                    |                        |                      |                        |            |  |
|                    |                        |                      |                        |            |  |
|                    |                        |                      |                        |            |  |
|                    |                        |                      |                        |            |  |
|                    |                        |                      |                        |            |  |
|                    |                        |                      |                        |            |  |
|                    |                        |                      |                        |            |  |
|                    |                        |                      |                        |            |  |
|                    |                        |                      |                        |            |  |
|                    |                        |                      |                        |            |  |
|                    |                        |                      |                        |            |  |

Verify that following filesystem with directories exist.

09/09/2009

| Extract                          | tion of Oracle Software         |      |      |        |  |  |  |  |
|----------------------------------|---------------------------------|------|------|--------|--|--|--|--|
| Do you want to extract the       | Oracle client software archive? |      |      |        |  |  |  |  |
| 🗹 Extract Oracle client software |                                 |      |      |        |  |  |  |  |
| Oracle client archive name       | OCL81764.SAR                    |      |      |        |  |  |  |  |
| Oracle client directory          | /oracle/client/81x_64           |      |      |        |  |  |  |  |
|                                  |                                 |      |      |        |  |  |  |  |
|                                  |                                 |      |      |        |  |  |  |  |
|                                  |                                 |      |      |        |  |  |  |  |
|                                  |                                 |      |      |        |  |  |  |  |
|                                  |                                 |      |      |        |  |  |  |  |
|                                  |                                 |      |      |        |  |  |  |  |
|                                  |                                 |      |      |        |  |  |  |  |
|                                  |                                 |      |      |        |  |  |  |  |
|                                  |                                 |      |      |        |  |  |  |  |
|                                  |                                 |      |      |        |  |  |  |  |
| <b>N</b> ?                       |                                 | Back | Next | Cancel |  |  |  |  |

Select for extracting Oracle client software.

09/09/2009

| SAP System                                                                                                    | n Service Ports                                                             |                    |                                         |                           |
|----------------------------------------------------------------------------------------------------|-----------------------------------------------------------------------------|--------------------|-----------------------------------------|---------------------------|
| The components of an SAP Syste<br>assigned to every service.<br>The port numbers for Message F<br>to the same SAP System. | m communicate via registered servic<br>'ort and Gateway Central Instance Po | es. During the ins | tallation, a port<br>al for all instanc | number is<br>es belonging |
| Message port                                                                                                    | 3601                                                                        |                    |                                         |                           |
| Gateway central instance port                                                                                             | 3300                                                                        |                    |                                         |                           |
| Dispatcher port                                                                                                    | 3200                                                                        |                    |                                         |                           |
| Dispatcher security port                                                                                                  | 4700                                                                        |                    |                                         |                           |
| Gateway port                                                                                                    | 3300                                                                        |                    |                                         |                           |
| Gateway security port                                                                                                    | 4800                                                                        |                    |                                         |                           |
|                                                                                                    |                                                                             |                    |                                         |                           |
|                                                                                                    |                                                                             |                    |                                         |                           |
|                                                                                                    |                                                                             |                    |                                         |                           |
|                                                                                                    |                                                                             |                    |                                         |                           |
|                                                                                                    |                                                                             |                    |                                         |                           |
| <b>k</b> ?                                                                                                    |                                                                             | Back               | Next                                    | Cancel                    |

**3600** = **36** + < **Instance NO>** default message port. If this port is used enter a port not in use.

09/09/2009

|                       |              |             | your local disk,  | enter the location i | n the "l | opy Packa | ge to" column. |
|-----------------------|--------------|-------------|-------------------|----------------------|----------|-----------|----------------|
| CD Na                 | me           |             | Package           | Location             | Check    | Location  | Copy Packa     |
| CD J2EE-JAVA-COMPONEN | TS folder J2 | EE-ENG /ora | cle/BWP/dumps/j20 | ee/J2EE-ENG/LABEL.AS |          | 2         |                |
| CD J2EE-JAVA-COMPONEN | TS folder JL | IBS /ora    | cle/BWP/dumps/j20 | ee/JLIBS/LABEL.ASC   |          | 2         |                |
| CD J2EE-JAVA-COMPONEN | TS folder SD | M /ora      | cle/BWP/dumps/j2@ | e/SDM/LABEL.ASC      | • • •    | <b>r</b>  |                |
|                       |              |             |                   |                      |          |           |                |

enter the path to J2EE cds which contains following directories J2EE-ENG,JLIBS, & SDM.

09/09/2009

| SAP J2EE Engine<br>Maximum memory, the SAP J2EE Engine will use | 3.   |      |        |
|-----------------------------------------------------------------|------|------|--------|
| Please choose the maximum memory [MB] (default is 64 MB). 64    |      |      |        |
|                                                                 |      |      |        |
|                                                                 |      |      |        |
|                                                                 |      |      |        |
|                                                                 |      |      |        |
|                                                                 |      |      |        |
|                                                                 |      |      |        |
|                                                                 |      |      |        |
| ₩?                                                              | Back | Next | Cancel |

Default memory for JAVA → 64MB

09/09/2009

| SAP 🕞                                   | SAP J2EE Engine<br>Communication user SAPJSF                                                               |                 |      |                |
|-----------------------------------------|----------------------------------------------------------------------------------------------------|-----------------|------|----------------|
| The user SAF<br>Please typ<br>Client: 0 | PJSF is required to enable communication between Java<br>The the client for the communication user SAPJSF! | and ABAP stack. |      |                |
| Please typ<br>Password:<br>Confirm      | e the password of the communication user SAPJSF!<br>******                                                 |                 |      |                |
|                                         |                                                                                                    |                 |      |                |
|                                         |                                                                                                    |                 |      |                |
| <b>ķ</b> ?                              |                                                                                                    | Back            | Next | <u>C</u> ance1 |

#### Password for SAPJSF is sapjsf.

| SAD The installation is running                     |          |        |
|-----------------------------------------------------|----------|--------|
|                                                     |          |        |
|                                                     |          |        |
|                                                     |          |        |
|                                                     |          |        |
| Create SAP System Operating System Groups and Users |          |        |
| Prepare Oracle User Environment                     |          |        |
| Prepare User Environment (post processing)          |          |        |
| Check/Adapt Filesystem (post processing)            |          |        |
| Prepare Archive Extraction                          |          |        |
| Extract SAP System Kernel Archives                  |          |        |
| Extract Database Client Archives                    |          |        |
| Prepare Archive Extraction (post processing)        |          |        |
| Create Service Ports (post processing)              | 1993     |        |
| Versionize Instance Profiles                        |          |        |
| Adapt Instance Profiles (post processing)           |          |        |
| Prepare Oracle Network Configuration                | <b>•</b> |        |
|                                                     |          |        |
|                                                     |          |        |
|                                                     |          |        |
|                                                     |          |        |
|                                                     |          |        |
|                                                     |          |        |
|                                                     |          |        |
|                                                     |          |        |
|                                                     |          |        |
|                                                     |          |        |
|                                                     | Log      | Cancel |

09/09/2009

| Му С    | SAP The installation is running                                        |                |
|---------|------------------------------------------------------------------------|----------------|
| Му      | Check/Hoapt Filesystem (post processing)<br>Prepare Archive Extraction |                |
| My      | The installation finished successfully.                                |                |
| Re      |                                                                        | and the second |
| II<br>E | ОК                                                                     |                |
| M       |                                                                        |                |
| Acrol   | Log Cancel                                                             |                |
|         | Start 🖉 🙆 💀 🗐 BW_install_document Links » 🔇 🔀 💀 📖 12:58                | PM             |

#### 6. DATABASE INSTALLATION

To start with the database installation navigate to /oracle/BWP/dumps

Create a directory as Dbinst for database installation logs.

Be on Dbinst directory & run ➔

root@bwtrd # cd ../Dbinst

root@bwtrd # /oracle/BWD/dumps/kernel/SAPINST/UNIX/SUNOS\_64/INSTALL

09/09/2009

| Welcome to the System Landscape Implementation Manager (SAPinst | .).  |        |
|-----------------------------------------------------------------|------|--------|
| SAP Business Warehouse 3 OB for Oracle                          |      |        |
| Deploy the Central Instance Java Core                           |      |        |
|                                                                 |      |        |
|                                                                 |      |        |
|                                                                 |      |        |
|                                                                 |      |        |
|                                                                 | Next | Cancel |

# Select the first option

| [ |                                                                              |      |
|---|------------------------------------------------------------------------------|------|
|   | SAP License Agreement for SILport                                            | -995 |
|   | between                                                                      |      |
|   | SAP Aktiengesellschaft<br>Systems, Applications, Products in Data Processing |      |
|   | Neurottstrasse 16                                                            |      |
|   | 69190 Walldorf                                                               |      |
|   | Germany                                                                      | •    |
|   | Exit I Agree                                                                 |      |

---- ----- ----- -----

09/09/2009

| nstallation Task                                                                   |                 |       |
|------------------------------------------------------------------------------------|-----------------|-------|
| Choose whether you want to install SAP System components or use additional install | ation services. |       |
| Install server components                                                          |                 |       |
| ○ Export database content                                                          |                 |       |
| 🔾 Deploy central instance java core                                                |                 |       |
|                                                                                    |                 |       |
|                                                                                    | Next            | Cance |

. ... .. .....

Select Install server components

09/09/2009

| SAP System Common Parameters                                   |      |      |        |
|----------------------------------------------------------------|------|------|--------|
| SAP System                                                     |      |      |        |
| Enter the SAP System name.                                     |      |      |        |
| SAP System ID BWP                                              |      |      |        |
| Instance Type                                                  |      |      |        |
| Choose the SAP System instance type for your installation task | •    |      |        |
| Central instance                                               |      |      |        |
| Database instance                                              |      |      |        |
|                                                                |      |      |        |
|                                                                |      |      |        |
|                                                                |      |      |        |
|                                                                |      |      |        |
|                                                                |      |      |        |
|                                                                |      |      |        |
|                                                                |      |      |        |
|                                                                |      |      |        |
| ₩?                                                             | Back | Next | Cancel |

Select SAP system name as BWP & database instance

09/09/2009

| SAP                                                                                                    |                    |                   |        |
|----------------------------------------------------------------------------------------------------|--------------------|-------------------|--------|
| Database Instance Type<br>Choose whether you want to install a new database instance or u<br>installation. | se an existing dat | abase for the SAP | system |
| Install (first) SAP system into a new database                                                             |                    |                   |        |
| O Install (additional) SAP System into an existing database                                                |                    |                   |        |
|                                                                                                    |                    |                   |        |
|                                                                                                    |                    |                   |        |
|                                                                                                    |                    |                   |        |
|                                                                                                    |                    |                   |        |
|                                                                                                    |                    |                   |        |
|                                                                                                    |                    |                   |        |
|                                                                                                    |                    |                   |        |
|                                                                                                    |                    |                   |        |
|                                                                                                    |                    |                   |        |
|                                                                                                    |                    |                   |        |
| k?                                                                                                    | Back               | Next              | Cancel |

09/09/2009

| SAP System Common Parameters                                                              |      |      |        |
|-------------------------------------------------------------------------------------------|------|------|--------|
| SAP System ID BWP<br>Database<br>Enter the database parameters or use the default values. |      |      |        |
| Database System ID BWP<br>Host bwprd                                                      |      |      |        |
|                                                                                           |      |      |        |
|                                                                                           |      |      |        |
|                                                                                           |      |      |        |
|                                                                                           | Back | Next | Cancel |

Select Database system ID as BWD

09/09/2009

| SAP System ID BWP<br>Central Instance<br>The number of this instance has to be unique for this host.<br>Instance number 0<br>Instance host bwprd |      |      |        |
|----------------------------------------------------------------------------------------------------|------|------|--------|
| N2                                                                                                    | Back | Next | Cancel |

Enter the database host & instance no.

09/09/2009

| SAP System ID | BWP                                      |                    |                       |      |  |
|---------------|------------------------------------------|--------------------|-----------------------|------|--|
| (nstance name |                                          |                    |                       |      |  |
| Instance host | bwprd                                    |                    |                       |      |  |
| -Enter how mu | uch RAM and swap space yo<br>mu (MButes) | ou want to use for | the SAP System instar | ice. |  |
| RAM           | 8192                                     | Swap Space         | 20481                 |      |  |
| RAM           | 3277                                     | Swap Space         | 8192                  |      |  |
|               |                                          |                    |                       |      |  |
|               |                                          |                    |                       |      |  |
|               |                                          |                    |                       |      |  |
|               |                                          |                    |                       |      |  |
|               |                                          |                    |                       |      |  |

Select the default database RAM which should be auto calculated.

09/09/2009

| SAP System Instance Directories                                                         |      |      |        |
|-----------------------------------------------------------------------------------------|------|------|--------|
| SAP System ID BWP<br>Instance name<br>Instance host bwprd<br>SAP System mount directory |      |      |        |
| /sapmnt                                                                                 |      |      |        |
| <u>k</u> ?                                                                              | Back | Next | Cancel |

Confirm the SAP System mount directory.

09/09/2009

| Detahara Custon ID DUD                | Detekses Calana CODDUD     |
|---------------------------------------|----------------------------|
| Database System ID BWP                | Jatabase Schema SHPBWP     |
| Database host bwprd                   | NLS character set WE8DEC 👻 |
| Database Server and Client Informatio | n                          |
| DB server version 817 💌               | 32/64 bit DB server 64 💌   |
| DB client version 817 💌               | 32/64 bit DB client 64 💌   |
|                                       |                            |
|                                       |                            |
|                                       |                            |
|                                       |                            |
|                                       |                            |
|                                       |                            |

Confirm the database server & client information window.

09/09/2009

| User Information                                                                                         |                                        |      |      |        |
|----------------------------------------------------------------------------------------------------|----------------------------------------|------|------|--------|
| If you are installing an instance other than<br>instance, the user ID must be the s<br>central instance. | n the central<br>ame as the one at the |      |      |        |
| Description SAP System Administrator                                                                     |                                        |      |      |        |
| Name                                                                                                    | bwpadm                                 |      |      |        |
| Membership information (separated by ',')                                                                | dba,oper                               |      |      |        |
| Login shell                                                                                              | /bin/csh 🔹                             |      |      |        |
| Home directory                                                                                           |                                        |      |      |        |
| /home/bwpadm                                                                                             |                                        |      |      | •••    |
| User ID                                                                                                  | 200                                    |      |      |        |
| Password                                                                                                 | ****                                   |      |      |        |
| Confirm                                                                                                  | *****                                  |      |      |        |
|                                                                                                    |                                        |      |      |        |
|                                                                                                    |                                        |      |      |        |
|                                                                                                    |                                        |      |      |        |
| ?                                                                                                    |                                        | Back | Next | Cancel |

This user ID refers to SAP system Administrator bwdadm having user id 201 should have same password as entered during kernel installation.

09/09/2009

| User Information                                                                                        |                                        |      |     |
|----------------------------------------------------------------------------------------------------|----------------------------------------|------|-----|
| If you are installing an instance other tha<br>instance, the user ID must be the s<br>central instance. | n the central<br>ame as the one at the |      |     |
| Description SAP Database Administrator                                                                  |                                        |      |     |
| Name                                                                                                    | orabwp                                 |      |     |
| Membership information (separated by ',')                                                               | dba,oper                               |      |     |
| Login shell                                                                                             | /bin/csh 🔻                             | <br> |     |
| Home directory                                                                                          |                                        |      |     |
| /oracle/BWP                                                                                             |                                        |      | ••• |
| User ID                                                                                                 | 201                                    |      |     |
| Password                                                                                                | ****                                   |      |     |
| Confirm                                                                                                 | ****                                   |      |     |
|                                                                                                    |                                        |      |     |
|                                                                                                    |                                        |      |     |
|                                                                                                    |                                        |      |     |
|                                                                                                    |                                        | <br> |     |

This user ID refers to SAP Database Administrator orabwd having user id 204 should have same password as entered during kernel installation.

09/09/2009

| SAP 🛃 |
|-------|
|-------|

CD Browser

Defining the location of the needed (software) packages or CD labels

This dialog checks if the relevant software packages or installation CDs are available for the installation by searching for the file LABEL.ASC, which contains the corresponding information. - If you want to check now, enter the location of file LABEL.ASC in the "Package Location" column and select the option

"Check Package Location".

- If you do not check the location now (that is, unselect the flag "Check Location"), SAPinst will ask you later again.

- If you want to copy the required CD-ROM to your local disk, enter the location in the "Copy Package to" column.

|    |        | CD Na    | me        |      | Package Location         |       | Check Location | Copy F | ackage To |
|----|--------|----------|-----------|------|--------------------------|-------|----------------|--------|-----------|
| CD | KERNEL | Business | Warehouse | 3.0B | /oracle/BWP/dumps/kernel | • • • |                |        |           |
|    |        |          |           |      |                          |       |                |        |           |
|    |        |          |           |      |                          |       |                |        |           |
|    |        |          |           |      |                          |       |                |        |           |
|    |        |          |           |      |                          |       |                |        |           |
|    |        |          |           |      |                          |       |                |        |           |
|    |        |          |           |      |                          |       |                |        |           |
|    |        |          |           |      |                          |       |                |        |           |
|    |        |          |           |      |                          |       |                |        |           |
|    |        |          |           |      |                          |       |                |        |           |
|    |        |          |           |      |                          |       |                |        |           |
|    |        |          |           |      |                          |       |                |        |           |
| _  |        |          |           |      |                          |       |                |        |           |
|    |        |          |           |      |                          |       |                |        |           |
|    |        |          |           |      |                          |       |                |        |           |
|    |        |          |           |      |                          |       |                |        |           |
|    |        |          |           |      |                          |       |                | lk     | Cancel    |
|    |        |          |           |      |                          |       | 2              | -      | Cancer    |

Enter the path for kernel cd

09/09/2009

| Extraction of SAP System Executables             |      |      |        |
|--------------------------------------------------|------|------|--------|
| SAP System Kernel                                |      |      |        |
| Select the archives you want to extract.         |      |      |        |
| Kernel archive SAPEXE.SAR                        |      |      |        |
| ☑ Database dependend kernel archive SAPEXEDB.SAR |      |      |        |
|                                                  |      |      |        |
|                                                  |      |      |        |
|                                                  |      |      |        |
|                                                  |      |      |        |
|                                                  |      |      |        |
|                                                  |      |      |        |
|                                                  |      |      |        |
|                                                  |      |      |        |
|                                                  |      |      |        |
|                                                  |      |      |        |
|                                                  |      |      |        |
| <b>k</b> ?                                       | Back | Next | Cancel |

09/09/2009

| Extract                    | tion of Oracle Software         |      |      |        |
|----------------------------|---------------------------------|------|------|--------|
| Do you want to extract the | Oracle client software archive? |      |      |        |
| 🗹 Extract Oracle client s  | oftware                         |      |      |        |
| Oracle client archive name | OCL81764.SAR                    |      |      |        |
| Oracle client directory    | /oracle/client/81x_64           |      |      |        |
|                            |                                 |      |      |        |
|                            |                                 |      |      |        |
|                            |                                 |      |      |        |
|                            |                                 |      |      |        |
|                            |                                 |      |      |        |
|                            |                                 |      |      |        |
|                            |                                 |      |      |        |
|                            |                                 |      |      |        |
|                            |                                 |      |      |        |
|                            |                                 |      |      |        |
| <b>N</b> ?                 |                                 | Back | Next | Cancel |

09/09/2009

| Database Server Parameters                                                                                                    |      |      |        |
|----------------------------------------------------------------------------------------------------|------|------|--------|
| General Database Server Information<br>Database Instance Parameters<br>Database Name BWP<br>Database Hostname bwprd                                                                                                    |      |      |        |
| Advanced Configuration - For Experts Only!<br>Configure database file systems.<br>Configure parameters for database creation.<br>Configure rollback segment parameters.<br>Configure tablespace parameters (size, location,). |      |      |        |
|                                                                                                    |      |      |        |
| ★?                                                                                                    | Back | Next | Cancel |

| SAP 😤 |
|-------|
|-------|

CD Browser

Defining the location of the needed (software) packages or CD labels

This dialog checks if the relevant software packages or installation CDs are available for the installation by searching for the file LABEL.ASC, which contains the corresponding information. - If you want to check now, enter the location of file LABEL.ASC in the "Package Location" column and select the option

"Check Package Location".

- If you do not check the location now (that is, unselect the flag "Check Location"), SAPinst will ask you later again.

- If you want to copy the required CD-ROM to your local disk, enter the location in the "Copy Package to" column.

|    |          | CD       | Name      |      |     | Package Location       |       | Check Location | Сору | Package | To   |
|----|----------|----------|-----------|------|-----|------------------------|-------|----------------|------|---------|------|
| CI | D EXPORT | Business | Warehouse | 3.0B | 1/3 | /oracle/BWP/dumps/exp1 | • • • | r              |      |         |      |
|    |          |          |           |      |     |                        |       |                |      |         |      |
|    |          |          |           |      |     |                        |       |                |      |         |      |
|    |          |          |           |      |     |                        |       |                |      |         |      |
|    |          |          |           |      |     |                        |       |                |      |         |      |
|    |          |          |           |      |     |                        |       |                |      |         |      |
|    |          |          |           |      |     |                        |       |                |      |         |      |
|    |          |          |           |      |     |                        |       |                |      |         |      |
|    |          |          |           |      |     |                        |       |                |      |         |      |
|    |          |          |           |      |     |                        |       |                |      |         |      |
|    |          |          |           |      |     |                        |       |                |      |         |      |
| '  |          |          |           |      |     |                        |       |                |      |         |      |
|    |          |          |           |      |     |                        |       |                |      |         |      |
|    |          |          |           |      |     |                        |       |                |      |         |      |
| _  |          |          |           |      |     |                        | _     |                |      |         |      |
|    |          |          |           |      |     |                        |       | Ok             |      | Can     | ncel |
|    |          |          |           |      |     |                        |       | <u>U</u> K     |      | Lan     | пс   |

Enter the path for export 1 cd.

09/09/2009

| is dialog checks if t<br>arching for the file<br>If you want to check<br>tion<br>"Check Package Locati<br>If you do not check t<br>ain.<br>If you want to copy t | he relevant software packages or insta<br>LABEL.ASC, which contains the correspon<br>now, enter the location of file LABEL.<br>on".<br>he location now (that is, unselect the<br>he required CD-ROM to your local disk, | flation LUS are available f<br>nding information.<br>ASC in the "Package Locatio<br>flag "Check Location"), SA<br>enter the location in the | or the installation by<br>n" column and select the<br>Pinst will ask you later<br>"Copy Package to" column. |
|----------------------------------------------------------------------------------------------------|----------------------------------------------------------------------------------------------------|----------------------------------------------------------------------------------------------------|----------------------------------------------------------------------------------------------------|
| CD Name                                                                                                    | Package Location                                                                                                    | Check Location                                                                                                    | Copy Package To                                                                                             |
| CD RDBMS ORACLE 1                                                                                                    | /oracle/BWP/dumps/db1                                                                                                    |                                                                                                    |                                                                                                    |
| CD RDBMS ORACLE 2                                                                                                    | /oracle/BWP/dumps/db2                                                                                                    | • • • •                                                                                                    |                                                                                                    |
|                                                                                                    |                                                                                                    |                                                                                                    |                                                                                                    |

Enter the path for RDBMS oracle cds 1& 2.

|                     | Filesystem Nodes      |                |               |                 |              |        |
|---------------------|-----------------------|----------------|---------------|-----------------|--------------|--------|
|                     | Pre-requisites        |                |               |                 |              |        |
|                     |                       |                |               |                 |              |        |
| Plazas maka auma th | at the following dire | otonica aviat  | bafana yay aa | ntinua tha inat | allation     |        |
| Tease make sure or  | at the following tire | ctories exist, |               | ncinue che insu | allacion.    |        |
| /oracle/BUP/sapreor |                       | 01             | rectory       |                 |              |        |
| /oracle/BWP/oraard  | 9                     |                |               |                 |              |        |
| /oracle/stace/817 ( | 34                    |                |               |                 |              |        |
| /oracle/BWP/sandat; | -1                    |                |               |                 |              |        |
| /oracle/BWP/sapdat/ |                       |                |               |                 |              |        |
| /oracle/BWP/sapdat/ | 3                     |                |               |                 |              |        |
| /oracle/BWP/sapdat/ | -4                    |                |               |                 |              |        |
|                     |                       |                |               |                 |              |        |
|                     |                       |                |               |                 |              |        |
|                     |                       |                |               |                 |              |        |
|                     |                       |                |               |                 |              |        |
|                     |                       |                |               |                 |              |        |
|                     |                       |                |               |                 |              |        |
|                     |                       |                |               |                 |              |        |
|                     |                       |                |               |                 |              |        |
|                     |                       |                |               |                 |              |        |
|                     |                       |                |               |                 |              |        |
|                     |                       |                |               |                 |              |        |
|                     |                       |                |               |                 |              |        |
|                     |                       |                |               |                 |              |        |
|                     |                       |                |               |                 |              |        |
|                     |                       |                |               |                 |              |        |
|                     |                       |                |               |                 |              |        |
|                     |                       |                |               |                 |              |        |
|                     |                       |                |               |                 |              |        |
|                     |                       |                |               |                 |              |        |
|                     |                       |                |               | Back            | <u>N</u> ext | Lancel |

Confirm the following filesystem with the directories.

09/09/2009

| SAP 🛃 |
|-------|
|-------|

CD Browser

Defining the location of the needed (software) packages or CD labels

This dialog checks if the relevant software packages or installation CDs are available for the installation by searching for the file LABEL.ASC, which contains the corresponding information. - If you want to check now, enter the location of file LABEL.ASC in the "Package Location" column and select the option

"Check Package Location".

- If you do not check the location now (that is, unselect the flag "Check Location"), SAPinst will ask you later again.

- If you want to copy the required CD-ROM to your local disk, enter the location in the "Copy Package to" column.

| CD Name                               | Package Location       | Check Location | Copy Package To |
|---------------------------------------|------------------------|----------------|-----------------|
| CD EXPORT Business Warehouse 3.0B 2/3 | /oracle/BWP/dumps/exp2 | Ľ              |                 |
| CD EXPORT Business Warehouse 3.0B 3/3 | /oracle/BWP/dumps/exp3 | <b></b>        |                 |
|                                       |                        |                |                 |
|                                       |                        |                |                 |
|                                       |                        |                |                 |
|                                       |                        |                |                 |
|                                       |                        |                |                 |
|                                       |                        |                |                 |
|                                       |                        |                |                 |
|                                       |                        |                |                 |
|                                       |                        |                |                 |
|                                       |                        |                |                 |
|                                       |                        |                |                 |
|                                       |                        |                |                 |
|                                       |                        |                |                 |
|                                       |                        |                |                 |
|                                       |                        |                |                 |
|                                       |                        |                | -               |
|                                       |                        | Ok             | Cancel          |
|                                       |                        |                |                 |

Enter the export cds 2 & 3.

09/09/2009

| Import Settings      |                        |                        |               |      |
|----------------------|------------------------|------------------------|---------------|------|
| Load packages fr     | om EXPORT CD           | Migration Key          |               |      |
| ○Load packages fr    | om MIGRATION CD.       |                        |               |      |
| Migration Export Dir | ectory                 |                        |               | <br> |
|                      |                        |                        |               |      |
| General Settings     |                        |                        |               |      |
| ○ Load packages in   | alphabetical order     |                        |               |      |
| Load packages ac     | cording to the size of | f their data files (la | argest first) |      |
| 🔾 Load packages in   | custom order           |                        |               |      |
| DB code page         | 1100                   |                        |               |      |
| Number of parallel , | obs 3                  |                        |               |      |
| Advanced Configurati | on of Packages         |                        |               |      |
| 🗌 Individual confi   | guration for task fil  | e generation           |               |      |
| 🗌 Individual confi   | guration for data loa  | ł                      |               |      |

09/09/2009

|                                   | dutut |  |  |
|-----------------------------------|-------|--|--|
| 'assword of database schema user: | ***   |  |  |
| Confirm                           | ***   |  |  |
| assword of database user 'sys':   | ****  |  |  |
| Confirm                           | ****  |  |  |
| assword of database user 'system' | ***** |  |  |
| Confirm                           | ****  |  |  |
|                                   |       |  |  |
|                                   |       |  |  |
|                                   |       |  |  |
|                                   |       |  |  |
|                                   |       |  |  |

09/09/2009

|     | Installation Progress                               |     |        |
|-----|-----------------------------------------------------|-----|--------|
| SAP | The installation is running                         |     |        |
|     |                                                     |     |        |
|     |                                                     |     |        |
|     |                                                     |     |        |
|     |                                                     |     |        |
|     | Create SAP System Operating System Groups and Users |     |        |
|     | Prepare Oracle User Environment                     | 88  |        |
|     | Prepare User Environment (post processing)          |     |        |
|     | Check/Adapt Filesystem (post processing)            |     |        |
|     | Prepare Archive Extraction                          |     |        |
|     | Extract SAP System Kernel Archives                  |     |        |
|     | Extract Database Client Archives                    |     |        |
|     | Prepare Archive Extraction (post processing)        |     |        |
|     | Create Service Ports (post processing)              |     |        |
|     | Versionize Instance Profiles                        |     |        |
|     | Adapt Instance Profiles (post processing)           |     |        |
|     | Prepare Dracle Network Configuration                |     |        |
|     |                                                     |     |        |
|     |                                                     |     |        |
|     |                                                     |     |        |
|     |                                                     |     |        |
|     |                                                     |     |        |
|     |                                                     |     |        |
|     |                                                     |     |        |
|     |                                                     |     |        |
|     |                                                     |     |        |
|     |                                                     |     |        |
|     |                                                     | Log | Lancel |

| Press OK to continue<br>oracle software. | after the or | acle software | e is installed. | Press CANCEL | to install | the |
|------------------------------------------|--------------|---------------|-----------------|--------------|------------|-----|
|                                          |              |               |                 |              |            |     |
|                                          |              |               |                 | Cancel       | Oł         | <   |

At this stage install oracle software by navigating to /oracle/stage/817\_64/Disk1 directory setenv DISPLAY 172.16.128.18:0.0 Login as orabwp

09/09/2009

bwprd:orabwp 8% cd /oracle/stage/817\_64/Disk1/SAP bwprd:orabwp 9% ./RUNINSTALLER ./RUNINSTALLER: Command not found bwprd:orabwp 10% ls POSTMIG.SQL RUNINSTALLER SAPI.SQL CHECKS.SQL MIG3264.SQL PREMIG.SQL SVRCUSTOM\_RSP SAP.SQL bwprd:orabwp 11% RUNINSTALLER bwprd:orabwp 12% DISPLAY not set. Please set the DISPLAY and try again. : No such file or directory bwprd:orabwp 12% bwprd:orabwp 12% DISPLAY=172.16.128.18:0.0;export DISPLAY DISPLAY=172.16.128.18:0.0: Command not found export: Command not found bwprd:orabwp 13% setenv DISPLAY=172,16,128,18:0,0;export DISPLAY export: Command not found bwprd:orabwp 14% setenv DISPLAY 172,16,128,18:0,0 bwprd:orabwp 15% \$DISPLAY 172.16.128.18:0.0: Command not found bwprd:orabwp 16% ■

bwprd:orabwp 14% setenv DISPLAY 172.16.128.18:0.0 bwprd:orabwp 15% \$DISPLAY 172.16.128.18:0.0: Command not found bwprd:orabwp 16% ./RUNINSTALLER

| J File                    | le Locations                                                                                          |               |            |
|---------------------------|----------------------------------------------------------------------------------------------------|---------------|------------|
| So                        | ource                                                                                                 |               |            |
| Ente                      | er the full path of the file representing the product(s                                               | ) you want to | o install: |
| Patl                      | h: /oracle/stage/817_64/Disk1/stage/products.jar                                                      | *             | Browse     |
| De                        | estination<br>er or select the full path for your Oracle Home:                                        |               |            |
| <b>De</b><br>Enti<br>Pati | estination<br>er or select the full path for your Oracle Home:<br>h: /oracle/BWP/817_64               |               | Browse     |
| <b>De</b><br>Entr<br>Pati | estination<br>er or select the full path for your Dracle Home:<br>:h: /oracle/BWP/817_64              |               | Browse     |
| <b>De</b><br>Entr<br>Pati | estination<br>ter or select the full path for your Oracle Home:<br>th: /oracle/BWP/817_64             | 2             | Browse     |
| <b>De</b><br>Enti<br>Pati | estination<br>ter or select the full path for your Oracle Home:<br>th: /oracle/BWP/817_64<br>About Or | racle Univers | Browse     |

| Available Product Components                                                                                    |                                       |
|----------------------------------------------------------------------------------------------------|---------------------------------------|
| Oracle8i Enterprise Edition                                                                                     | Product Languages.                    |
| The following are components that you can install as p<br>Edition. Which of these components do you want to ins | part of Oracle8i Enterprise<br>stall? |
| Components                                                                                                    | Install Status                        |
| ⊖⊠Oracle8i Enterprise Edition 8.1.7.0.0                                                                         | New Install                           |
| ⊠Oracle8i Server 8.1.7.0.0                                                                                      | New Install                           |
| ⊕□Oracle HTTP Server 1,3,12,0,1a                                                                                | Not Installed                         |
| ⊖⊠Oracle Product Options 8.1.7.0.0                                                                              | New Install                           |
| □Oracle Time Series 8.1.7.0.0                                                                                   | Not Installed                         |
| □Oracle Visual Information Retrieval 8.1.7.                                                                     | 0.0 Not Installed                     |
| ☑Oracle Spatial 8.1.7.0.0                                                                                       | New Install                           |
| □Oracle Advanced Security 8.1.7.0.0                                                                             | Not Installed                         |
| ☑Oracle interMedia 8.1.7.0.0                                                                                    | New Install                           |
| 8                                                                                                    | 1                                     |

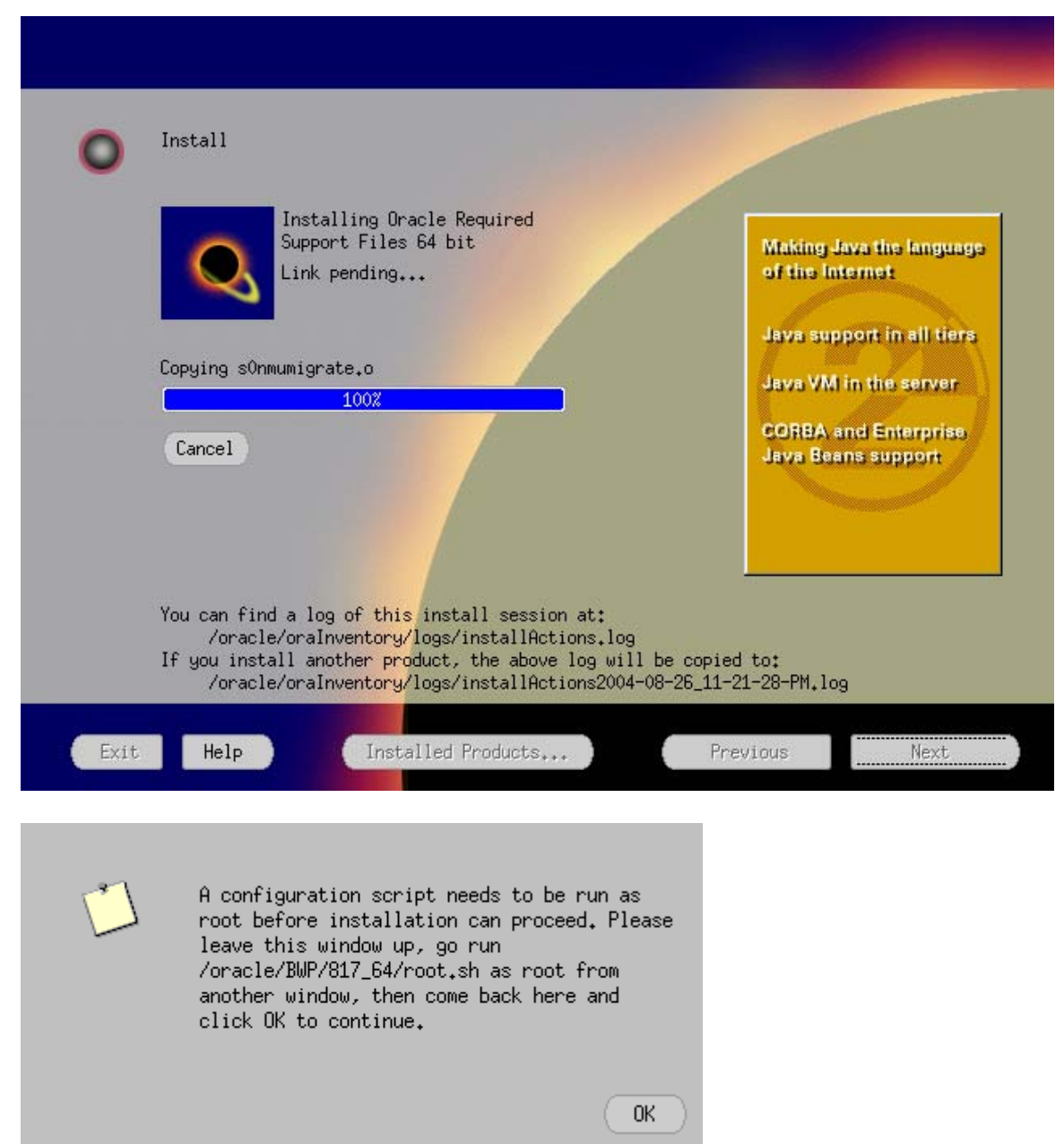

At this stage you need to login as root and run root.sh script. Set "ORACLE\_SID=BWP;exp ORACLE\_SID

09/09/2009

The following environment variables are set as: ORACLE\_OWNER= orabwp ORACLE\_HOME= /oracle/BWP/817\_64 ORACLE\_SID= Enter the full pathname of the local bin directory: [/usr/local/bin]: Adding entry to /var/opt/oracle/oratab file... Finished running generic part of root.sh script. Now product-specific root actions will be performed. IMPORTANT NOTE: Please delete any log and trace files previously created by the Oracle Enterprise Manager Intelligent Agent. These files may be found in the directories you use for storing other Net8 log and trace files. If such files exist, the OEM IA may not restart. root@bwprd # ORACLE\_SID=BWP ;export ORACLE\_SID root@bwprd # /oracle/BWP/817\_64/root.sh Running Oracle8 root.sh script... The following environment variables are set as: ORACLE\_OWNER= orabwp ORACLE\_HOME= /oracle/BWP/817\_64 ORACLE\_SID= BWP Enter the full pathname of the local bin directory: [/usr/local/bin]:

Now press the OK button on response window

| 0    | End of Installation                       |                      |              |
|------|-------------------------------------------|----------------------|--------------|
|      | The installation of Oracle8i Enterprise E | dition was successfu | I.           |
|      |                                           |                      |              |
|      |                                           |                      |              |
|      |                                           |                      |              |
|      |                                           |                      |              |
|      |                                           |                      |              |
|      |                                           |                      |              |
| Exit | Help Installed Products                   | Previous             | Next Install |

To check oracle is installed successfully

Login as orabwd

Svrmgrl>connect internal Connected

If this works the installation has finished successfully.

After this start the installation of oracle patches by navigating the following procedure

```
you use for storing other Net8 log and trace files.
                 If such files exist, the OEM IA may not restart.
root@bwprd #
root@bwprd #
root@bwprd #
root@bwprd #
root@bwprd # su - orabwp
Sun Microsystems Inc. SunOS 5.9
                                         Generic May 2002
bwprd:orabwp 1% cd /oracle/stage/817_64/Disk1
bwprd:orabwp 2% ls -ltr
total 38
-rwxrwxr-x 1 orabwp
                        dba
                                      635 Apr 25 2001 runInstaller
                                      512 Apr 25 2001 lsm
drwxrwxr-x 2 orabwp
                        dba
drwxrwxr-x 4 orabwp
                                      512 Apr 25
                        dba
                                                  2001 install
drwxrwxr-x 2 orabwp
drwxrwxr-x 2 orabwp
                                      512 May 17
                        dba
                                                   2001 response
                                     512 May 23 2001 opspatch
512 May 23 2001 oidupgrade
512 May 23 2001 acroread
8282 May 23 2001 index.htm
                        dba
drwxrwxr-x 2 orabwp
                        dba
drwxrwxr-x 2 orabwp dba
-rwxrwxr-x 1 orabwp
                        dba
                        dba
                                      512 May 23 2001 doc
drwxrwxr-x 8 orabwp
            2 orabwp
                        dba
drwxrwxr-x
                                      512 Jun 7 2001 SAP
                                      512 Aug 26 23:22 stage
drwxrwxr-x 7 orabwp
                         dba
bwprd:orabwp 3% cd SAP
bwprd:orabwp 4% ./RUNINSTALLER
```

chmod –R 777 /oracle & then change it to 771 To extract the patches go to /oracle/BWP/dumps/dbpatch/UNIX/SUNOS\_64

Tar -xvf 8174\_sparc64.tar It will extract the files into /oracle/BWP/dumps/dbpatch/UNIX/SUNOS\_64/Disk1/stage

Here you find the products.jar.

09/09/2009

| •    | File Loca<br><b>Source</b><br>Enter the | tions<br><br>full path of the file represen                               | nting the product(s) you w                 | ant to in: | stall:         |
|------|-----------------------------------------|---------------------------------------------------------------------------|--------------------------------------------|------------|----------------|
|      | Path: 70<br>Destina<br>Enter or         | racle/BWP/dumps/dbpatch/UNIX/S<br>tion<br>select the full path for your 1 | JN_64/Disk1/stage/products<br>Dracle Home: | n 🕈 🛄 Bi   | <u>*OWSE</u> ) |
|      | Path: 70                                | racle/BWP/817_64                                                          | About Oracle Un                            | ▼ Br       | rowse          |
| Exit | Help                                    | Installed Products                                                        | Previous                                   |            | Next           |

Say "NEXT"

09/09/2009

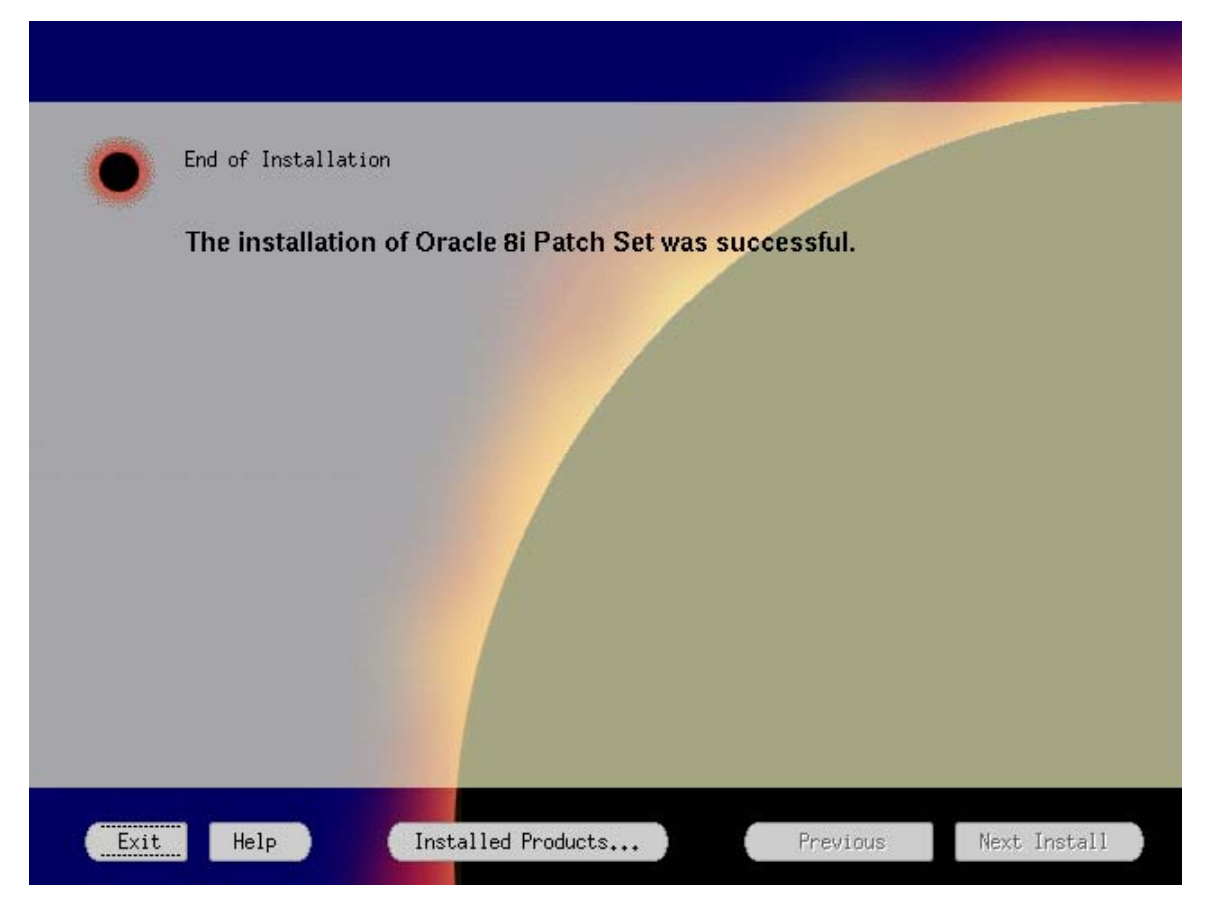

Now Oracle and Patches has been installed . Press Ok button on DB instance installation window.

09/09/2009

| My Documents            | Lotus Notes             | SAP   | Attd                 |                                       |                  |                     |                   |        |                |            |
|-------------------------|-------------------------|-------|----------------------|---------------------------------------|------------------|---------------------|-------------------|--------|----------------|------------|
| My Computer             | Nero<br>StartSmart      | SAP 🔫 | Installa<br>The inst | ation Progress<br>allation is running |                  |                     |                   |        |                |            |
| My Network<br>Places    | SAPlogon                |       | Pret                 | pare propping kolida                  | ck Segment(s) () | ost processing)     |                   |        |                |            |
| Recycle Bin             | Xmanager 2              | ſ     | Drad<br>7.           | cle Pre-Load Actions                  | 11y,             |                     | Π                 |        |                |            |
| Internet<br>Explorer    | 1                       |       |                      |                                       |                  |                     |                   |        |                |            |
| Acrobat<br>Reader 5.0   | JCP New<br>CADS         |       |                      |                                       |                  |                     |                   |        |                |            |
| Domino Admin<br>6.5     | pap1data                |       |                      |                                       |                  |                     | OK                |        |                |            |
| Domino<br>Designer 6.5  | B13669_01               |       |                      |                                       |                  |                     |                   |        |                |            |
| hp color<br>LaserJet 25 | SAP SNC<br>CONFIGUR     |       |                      |                                       |                  |                     | Foð               | Cancel |                |            |
| <b>#</b> Start          | <b>8</b> 1 43 <b>(2</b> | ) 🔿 🎒 | on 620               | Xstart                                |                  | VINNT\system32\teln | Following are the | Parame | ₽ <b>%</b> d×4 | l 10:27 AM |

# POST INSTALLATION.

# • BACKUP THE COMPLETE SYSTEM

# Starting and Stopping the SAP System

You have signed on to the SAP system hosts as user <sapsid>adm.

To start and stop your SAP system, the scripts startsap and stopsap in the exe directory are used.

# Logging on to the SAP System

| User | Initial Password | Clients where User<br>Exists |
|------|------------------|------------------------------|
| SAP* | 06071992         | 000, 066                     |
| DDIC | 19920706         | 000                          |

# Installing and Using the SAP License

ø

Temporary license is installed for 4 weeks.

Apply for permanent license.

### • Checking the installation.

The login terminates with Sick command ,Run SICK transaction It messages that the present kernel is not compatible with the current SUNOS operating system.

For this we need to upgrade the kernel.

Login to service.sap.com/patches→BW→Kernel 6.20→SAPEXE\_1027-10001699.SAR Now shutdown the Instance & database .

Also stop saposcol to upgrade the kernel files by command saposcol –k You need to backup the existing kernel /sapmnt/BWP/exe.

Uncar the kernel sar files & replace with the existing kernel /sapmnt/BWP/exe Now run sick transaction Result : NO ERRORS REPORTED.

#### • Configure STMS.

Before applying patches configure STMS with transaction STMS.

#### • STANDARD JOBS.

BEFORE APPLYING PATCHES DEFINE STANDARD JOBS RUN TRANSACTION SM36 → standardjobs → default scheduling → save

• APPLYING PATCHES.

Patches to be Installed : For requirement of SEM –BW 3.0b installation

| 1.SPAM/SAINT | version 16                |
|--------------|---------------------------|
| 2.ABAP       | Atleast 15                |
| 3. BASIS     | Atleast 18                |
| 4.SAP_BW     | Atleast 16                |
| 5. PI_BASIS  | Atleast 2003_1_620 PL 1-6 |
| 6. FINBASIS  | Atleast 7                 |
| 7.SEM-BW     | Atleast 7                 |

Before applying patches add the following RZ10 in instane parameter "rdisp/max\_wprun\_time" = 6000

Start applying LATEST SPAM from service.sap.com /patches The file name for the patch is KD620<no>.car

A .Download this car file & paste it usr/sap/trans directory

B Run SAPCAR –xvf <car or sar file> Eg SAPCAR –xvf KD62016.CAR

You need to download the patches for ABAP, BASIS, SAP\_BW, PI\_BASIS(levels), FINBASIS, SEM-BW.

For proper dowload of patches navigate to http://service.sap.com/swdc

Navigate to Download→support package & patches→my application component→SAPBW→SAPBW3.0B→BWSERVER & select the appropriate patches.(CAR files)

Note that this are patches & not installation ,only applied using transaction SPAM. For installation of DELTA UPGRADE of PI\_BASIS one needs to navigate to Download→support package & patches→installation & upgrades→my application component→SAPBW→SAPBW3.0B→BWSERVER & download the installation (SAR files). To apply this installation RUN transaction SAINT.

After downloading CAR & SAR files copy all this files in trans directory. Execute transaction SAPCAR –xvf <filename>

This will get extracted in /eps/in folder.

Now run SPAM/SAINT transaction Click on support package→loadpackage→from application server This will browse the /eps/in folder & files will be uploaded. To import a patch Login with 000 client with a user other than sap\* & ddic. Click on dispay /define ,select the patch that need to be imported Read the patch note 447925 standard note.

For importing INSTALLATION patch login to 000 client with transaction saint.

Eg of installation of PI\_BASIS 2003\_1\_620

Login & see your current patch if it is PI BASIS 2002\_1\_620

Then to install 2003\_1\_620 installation you need to have levels of 2002\_1\_620 to be updated,next delta of pi basis 2002\_2\_620,next levels of pi basis 2002\_2\_620,next delta of pi basis 2003\_1\_620 & then its levels. This is the sequence you need to apply. The levels are patches which is applied through spam & the installation are applied through saint.

For spam/saint update go to spam transaction  $\rightarrow$  import spam/saint.

# • J2EE CHECK.

Check your J2EE connection is successful by running transaction SMICM Or <u>http://<hostname>:50000</u>. If this results j2ee screen then j2ee is working.

### • Configuring the no of work process.

Adjust the no of Dialog, background, spool, enqueu, spool, up1, & up2

dialog\_WP = RAM / 256 (min 2, max 18) update\_WP = RAM / 768 (min 1, max 6) update2\_WP = RAM / 1024 (min 1, max 3) batch\_WP = RAM / 1024 (min 2, max 3) enqueue\_WP = 1 spool\_WP = 1

### • Directory Changes.

After Installation Change the permission of directory trans to 771

Log on as user root on the host that exports the transport directory.

Enter: chmod 771 /usr/sap/trans \*\*\*\*\*\*

Credits to the Original Uploader in AF and thanks to the person involved in making this wonderful documentation with screenshots.

Converted to PDF by Jimstex for <u>SAP Database – Unoffical SAP Knowledge Base</u>